We recommend Paypal payment is transacted through our automated system because when the fee is received it automatically marks members as Active and they can immediately access all areas of our website.

A slower procedure is also available:

- Log into your Paypal account.
- Select "Money" at the top.
- Select the currency as pounds sterling. We cannot take payment in any other currency.
- Select "Send & Request money".
- Enter the email address <u>treasurer@friendsofsthelena.com</u> this will be recognised by Paypal as the Friends of St Helena account.
- Enter the sum of money to be paid. This is £20 for UK membership and £30 for membership in other countries the difference in fee represent the added cost of airmailing magazines to members.
- IMPORTANT: We need to know who you are, so please supply the following information in the Note section:
  - Full title.
  - o Full name.
  - o Full postal address including your post/zip code and country
  - o Email address
- Confirm the payment.

When alerted to the payment by Paypal, the Membership Secretary will manually add your details, mark you as Active and welcome you to the Society.